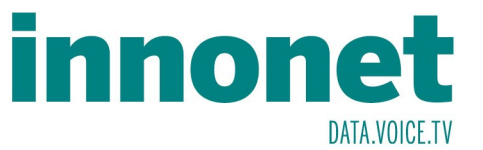

| Webmail (Zugang zu Ihrem<br>Mailaccount über Webbrowser): | http://webmail.innonet.at<br>Damit können Sie auch unabhängig von Ihrem<br>Mailclient die Funktionalität Ihrer Mailadresse<br>prüfen.                                                                     |
|-----------------------------------------------------------|----------------------------------------------------------------------------------------------------|
| Posteingangsserver<br>IMAP oder POP3                      | IMAP: mail.innonet.at (Port 143)<br>POP3: pop.innonet.at(Port:110)                                                                                                    |
| Postausgangsserver SMTP                                   | mx1.innonet.at (Port 25) Authentifizierung Sie<br>sich mit Benutzername und Password wie beim<br>Posteingangsserver.                                                                                      |
| Mailadresse:                                              | meine.mailadresse@innonet.at                                                                                                    |
| Benutzername (kann auch als<br>"Login" bezeichnet sein):  | Bei Bestellung des Mailaccounts per Email oder<br>telefonisch erhielten Sie diesen per Email. Bei<br>Onlinebestellung über unser Kundenportal<br>wurde er sofort beim Senden der Bestellung<br>angezeigt. |
| Password:                                                 | Entspricht entweder jenem, für das<br>Kundenportal oder wurde von Ihnen selber<br>gewählt.                                                                                                    |

| E | Mail                                                                                                    |
|---|----------------------------------------------------------------------------------------------------|
| 2 | Nachrichten lesen                                                                                           |
| 1 | Neue Nachricht verfassen                                                                                    |
|   |                                                                                                    |
|   |                                                                                                    |
| К | onten                                                                                                    |
|   | Konten-Einstellungen bearbeiten                                                                             |
|   |                                                                                                    |
|   | Neues Konto erstellen:                                                                                      |
| - | Neues Konto erstellen:<br>🖂 E-Mail – 🗟 Chat – 🗟 Newsgruppen 🛛 🔊 Feeds                                       |
| - | Neues Konto erstellen:<br>🖂 E-Mail 🧐 Chat 🖄 Newsgruppen 🔊 Feeds                                             |
|   | Neues Konto erstellen:<br>교 E-Mail 吗 Chat 闷 Newsgruppen 🕒 Feeds                                             |
| E | Neues Konto erstellen:<br>E E-Mail 🔄 Chat 🖓 Newsgruppen 🕒 Feeds  rweiterte Funktionen                       |
| E | Neues Konto erstellen:<br>E-Mail 😔 Chat 🗟 Newsgruppen 🔊 Feeds<br>rweiterte Funktionen<br>Nachrichten suchen |

Wählen Sie die Kontoeinstellungen und klicken Sie wie angezeigt auf "Konten-Einstellungen bearbeiten".

## **Email Konfiguration Thunderbird**

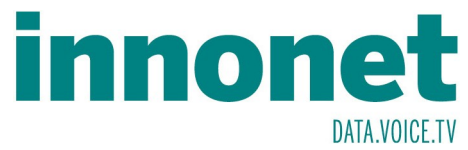

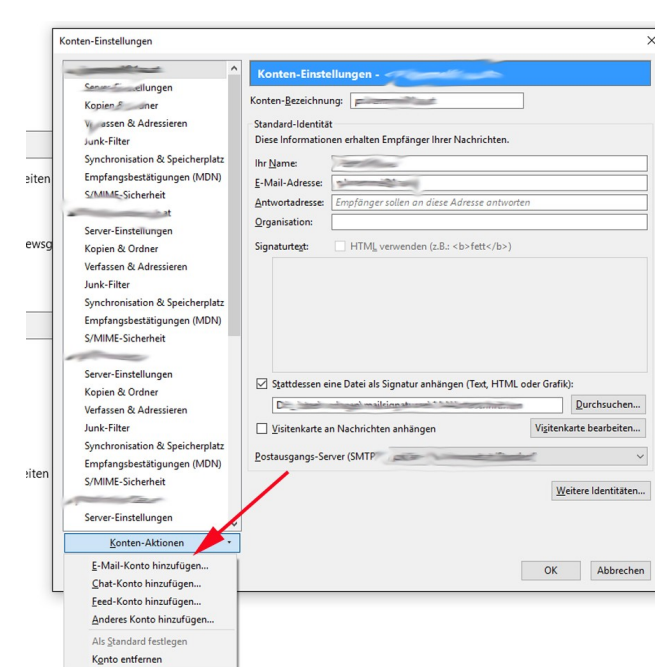

Wählen Sie in den Konten-Aktionen die Funktion "E-Mail-Konto hinzufügen…".

Klicken Sie auf [OK]

(es gibt noch einen optionalen Weg, der hier aber nicht behandelt wird).

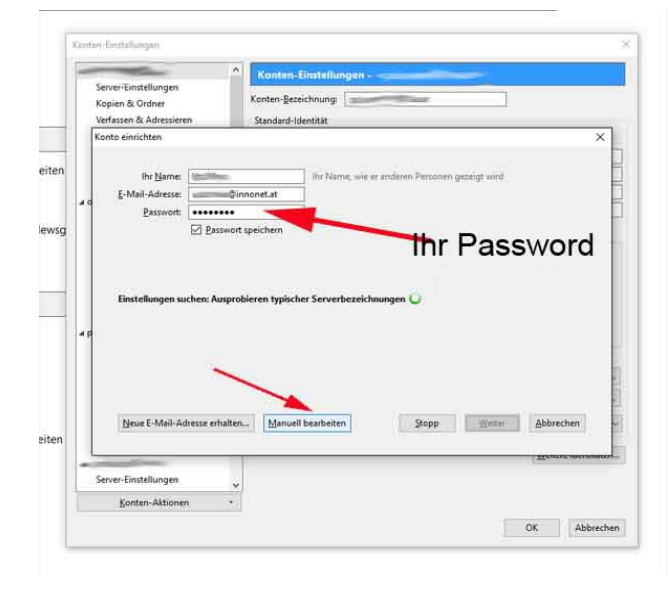

Geben Sie Ihren Namen ein, Ihre Mailadresse, und das Ihnen zugewiesene Password.

Klicken Sie auf [Weiter]

## Hinweis:

Passwords sind immer exakt so einzugeben, wie sie vorgegeben wurden (inkl. Groß- Kleinschreibung). Aus technischen Gründen verwenden wir nur Buchstaben von "A-Z", und "a-z", Ziffern von "2-9" ( 0 und 1 vermeiden wir aufgrund der Verwechslungsgefahr mit O und I) sowie die Sonderzeichen "–" (Bindestrich) und "\_ " (Unterstreichungsstrich).

Das Mailprogramm versucht nun den Account anzulegen wobei es von falschen Einstellungen aus geht.

Klicken Sie daher auf [Manuell bearbeiten] um diesen Vorgang zu unterbrechen.

## **Email Konfiguration Thunderbird**

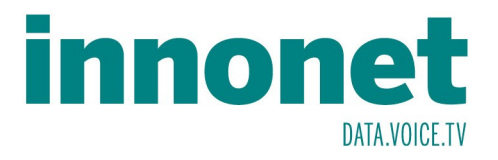

|                                                                                                    | VEHASIER OF MULTISSIER                                                  | Standard-ide                                   | entitat              |       |                       |                      |      |
|----------------------------------------------------------------------------------------------------|-------------------------------------------------------------------------|------------------------------------------------|----------------------|-------|-----------------------|----------------------|------|
| Geben Sie statt                                                                                                    | Konto einrichten                                                        |                                                |                      |       |                       |                      |      |
| dessen die                                                                                                    | Ihr <u>N</u> ame: [<br><u>E</u> -Mail-Adresse: [<br><u>P</u> asswort: [ | Ihr Name, wie er anderen Personen gezeigt wird |                      |       |                       |                      |      |
| nebenstehenden                                                                                                    |                                                                         | @innonet.at                                    | ]                    |       |                       |                      |      |
| Einstellungen ein und                                                                                                    |                                                                         | •••••                                          | ]                    |       |                       |                      |      |
| klicken Sie auf<br>[Erneut testen]                                                                                                    |                                                                         | Passwort speichern                             |                      |       |                       |                      |      |
|                                                                                                    |                                                                         |                                                | Server-Adresse       | Port  | SSL                   | Authentifizierung    | -    |
| Hinweis:<br>Wenn Sie statt eines "IMAP"-<br>Servers einen POP3-Server<br>verwenden wollen, geben<br>Sie hier "pop.innonet.at" und<br>Port "110" ein! | Posteingangs-                                                           | ierven: IMAP ~                                 | mailinnonet.at       | 143 ~ | Keine Verbindu $$     | Automatisch erkennen | ~    |
|                                                                                                    | Postausgangs-S                                                          | ierven: SMTP                                   | mx1.innonet.at ~     | 25 V  | Keine Verbindu $\vee$ | Automatisch erkennen | ~    |
|                                                                                                    | Benutzername: Posteingangs-Server:                                      |                                                | Postausgangs-Server: |       |                       | Lingue Landstein     |      |
|                                                                                                    | Neue E-Mail-Ac                                                          | dresse erhalten                                | e Einstellungen      |       | Erneut testen         | Eertig Abbrec        | .hen |

ACHTUNG: beim Test kann es vorkommen, dass die Authentifizierung auf "Kerberos/GSSAPI" umgestellt wird. Ändern Sie diese auf "Passwort, ungesichert übertragen"

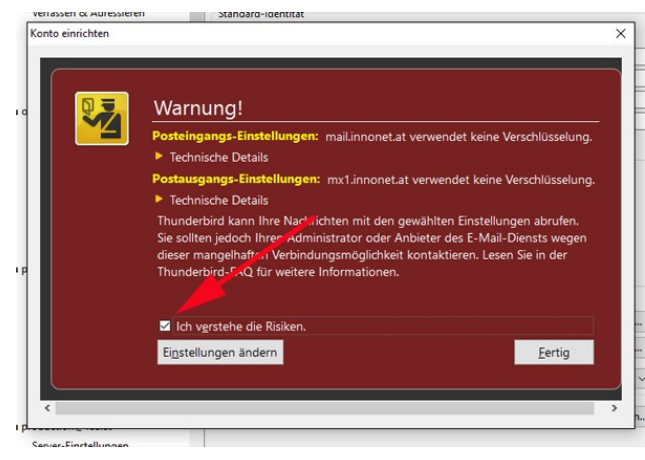

Haken Sie "Ich verstehe…." an und Klicken Sie auf [Fertig]